## **Computer control**

A computer can be used to control the projector by connecting an RS-232C serial control cable (cross type, commercially available) to the projector. (See page 27 on the owner's manual of the projector for connection.)

Touchboard

ax: (732)-222-7088 | E-mail: sa

205 Westwood Ave, Long Branch, NJ 07740 Phone: 866-94 BOARDS (26273) / (732)-222-1511

### **Communication conditions**

Set the serial port settings of the computer to match that of the table. Signal format: Conforms to RS-232C standard. Parity bit: None Baud rate\*: 9,600 bps / 38,400 bps / 115,200 bps Stop bit: 1 bit Flow control: None Data length: 8 bits

#### \*Set the projector's baud rate to the same rate as used by the computer.

### **Basic format**

Commands from the computer are sent in the following order: command, parameter, and return code. After the projector processes the command from the computer, it sends a response code to the computer.

| Command for                             | mat                                                                                                    |        |      |     | _    |      |       |       |          |        |         |                                        |  |
|-----------------------------------------|----------------------------------------------------------------------------------------------------|--------|------|-----|------|------|-------|-------|----------|--------|---------|----------------------------------------|--|
|                                         | C1                                                                                                    | C2     | C3   | C4  | P1   | P2   | P3    | P4    |          |        |         | Return code (0DH)                      |  |
| Response co                             | Ommand format       C1       C2       C3       C4       P1       P2       P3       P4       Return code (0DH)         Command 4-digit       Parameter 4-digit       Parameter 4-digit       Return code (0DH)       Problem response (communication error or incorrect command)         O       K       Return code (0DH)       E       R       Return code (0DH)                   |        |      |     |      |      |       |       |          |        |         |                                        |  |
| Norn                                    | nal res                                                                                                    | sponse | е    |     |      |      |       | Prol  | olem res | sponse | e (comi | munication error or incorrect command) |  |
|                                         | C1       C2       C3       C4       P1       P2       P3       P4       Return code (0DH)         Command 4-digit       Parameter 4-digit       Parameter 4-digit       Return code (0DH)         Version       Normal response       Problem response (communication error or incorrect command)         O       K       Return code (0DH)       E       R       Return code (0DH) |        |      |     |      |      |       |       |          |        |         |                                        |  |
|                                         |                                                                                                    |        |      |     |      |      |       |       |          |        |         |                                        |  |
| <ul><li>Info</li><li>When you</li></ul> | have                                                                                                    | more   | than | one | comi | nand | to gi | ve to | the pr   | ojecto | or, ser | nd each of them only after the re-     |  |

- sponse code for the previous one is received. • "POWR????", "TABN\_\_\_1", "TLPS\_\_1", "TLPS\_\_2", "TPOW\_\_1", "TLPN\_\_1", "TLTT\_\_1", "TLTT\_\_1", "TLTT\_\_1", "TLTT\_\_1", "TLTM\_\_1", "TLTM\_\_1", "TLTM\_\_1", "TLTM\_1", "TLTL\_1", "TLTL\_1",
- "SNRD \_ \_ 1", "PJN0 \_ \_ 1"
- -When the projector receives the special commands shown above :
- \* The on-screen display will not disappear.
- \* The "Auto Power Off" timer will not be reset.
- -The special commands are available for applications that require continuous polling.

(Do not repeatedly or periodically send any commands other than these special commands in STANDBY mode as it will cause problems.)

# Note Note

- When controlling the projector using the RS-232C commands, you cannot confirm the projector setting values from the computer. To confirm each setting value, send the display command for each menu (e.g. RARE \_\_\_\_0), and then refer to the on-screen display. When using the setting/adjustment commands other than the menu display commands, the settings/adjustments are executed without the on-screen display.
- If an underbar (\_) appears in the parameter column, enter a space.
- If an asterisk (\*) appears in the parameter column, enter a value in the range indicated in brackets under Control Contents.

#### PJLink<sup>™</sup> Compliant:

This product conforms with the PJLink standard Class 1 and all Class 1 commands are implemented. This product confirms with the PJLink standard specification version 1.00.

For additional information, visit "http://pjlink.jbmia.or.jp/english/".

### **Commands**

Example: When turning on the projector, make the following setting.

|                     |             |                            |                 | C           | ompu | iter |       |            |        |          |       |     |            |                     |               |             | Ρ        | roject     | tor |                             |
|---------------------|-------------|----------------------------|-----------------|-------------|------|------|-------|------------|--------|----------|-------|-----|------------|---------------------|---------------|-------------|----------|------------|-----|-----------------------------|
| Γ                   | р           | 0                          | W               | R           |      |      |       |            |        | 1        | 1     |     | Л          | -                   | $\rightarrow$ |             | $\cap$   | K          | Л   | 7                           |
| L                   | 1           | U                          | vv              | K           | -    | -    |       | _          |        | _        |       |     |            | •                   | ←             |             | 0        | IX         |     |                             |
|                     |             |                            |                 |             |      |      | _     | _          | _      |          | _     | _   |            |                     |               |             |          | DETUD      |     |                             |
|                     | <b>CO</b>   |                            |                 | 2           |      |      |       |            |        |          |       |     |            |                     |               |             |          | RETURN     | N   | Standby mode                |
|                     | 00          |                            | UNTENT          | 5           |      |      | JOIM  | MAP        | ND.    | PAH      |       | IEK |            |                     | Pov           | ver ON      |          |            |     | (or 40-second startup time) |
| Power               | O           | ۱                          |                 |             |      | F    | 0     | W          | R      | _        | _ [-  | - 1 | ОК         |                     |               |             |          |            |     | OK or ERR                   |
|                     | Of          | f                          |                 |             |      |      | 0     | W          | R      | _        |       | 0   | OK o       | ERR                 |               |             |          |            |     | OK                          |
| Projector Condition | St          | atus                       |                 |             |      | -    | 0     | W          | R      | ?        | ? ?   | ? ? | 1<br>0: No | mal 1. Te           | mn High       |             |          |            |     | 0<br>0: Normal 1: Temp High |
|                     |             |                            |                 |             |      |      |       |            |        |          | - -   | - ' | 8: Lar     | np Life 5%          | 6 or less     |             |          |            |     | 2: Fan Error, 4: Cover Open |
|                     |             |                            |                 |             |      |      |       |            |        |          |       |     | 16: La     | imp Burn-           | out           |             |          |            |     | 8: Lamp Life 5% or less     |
|                     |             |                            |                 |             |      |      |       |            |        |          |       |     | 32: La     | mp Ignitio          | on Failure    |             |          |            |     | 16: Lamp Burn-out           |
|                     |             |                            |                 |             |      |      |       |            |        |          |       |     |            |                     |               |             |          |            |     | 32: Lamp Ignition Failure   |
| Lamp                | La          | mp 1 Stati                 | us              |             |      | -    | ·L    | Р          | s      | _        |       | . 1 | 0:Off,     | 1:On, 2:R           | letry, 3:Wa   | aiting, 4:L | _amp E   | Error      |     | 0:Off, 4:Lamp Error         |
|                     | La          | imp 2 Stati                | us              |             |      | -    | Ľ     | Ρ          | S      | _        |       | - 2 | 0:Off,     | 1:On, 2:R           | letry, 3:Wa   | aiting, 4:L | _amp E   | Error      |     | 0:Off, 4:Lamp Error         |
|                     | La          | mp Power                   | r Status        |             |      |      | P     | 0          | W      |          | = -   | - 1 | 1:On,      | 2:Cooling           |               |             |          |            |     | 0:Off                       |
|                     |             | umn 1 Usar                 | ae Time(l       | Hour)       |      | -    | ·   L | Т          | T      |          |       | 1   | 2          | 99 (Integ           | er)           |             |          |            |     |                             |
|                     | La          | mp 2 Usa                   | ge Time(I       | Hour)       |      | -    | · L   | T          | T      |          |       | 2   | 0 - 99     | 99 (Intege          | er)           |             |          |            |     |                             |
| 1                   | La          | mp 1 Usa                   | ge Time(l       | Minute)     |      |      | L     | T          | М      | -        |       | . 1 | 0, 15,     | 30, 45              |               |             |          |            |     |                             |
|                     | La          | mp 2 Usa                   | ge Time(l       | viinute)    |      |      |       | T          | M      | - -      | - -   | 2   | 0%-        | 30, 45              | eger)         |             |          |            |     |                             |
| 1                   | La          | mp 2 Life(                 | (Percenta       | ge)         |      |      | · L   | Ι <u>τ</u> | L      |          |       | 2   | 0%-        | 100% (Inte          | eger)         |             |          |            |     |                             |
|                     | La          | imp 1 Lam                  | p Timer I       | Reset *1    |      | 1    | . P   | R          | E      | 0        | 0 0   | ) 1 | ERR        |                     | J ,           |             |          |            |     | OK or ERR                   |
|                     | La          | mp 2 Lam                   | p Timer F       | Reset *1    |      |      | . P   | R          | Е      | 0        | 0 0   | ) 2 | ERR        |                     |               |             |          |            |     | OK or ERR                   |
| Name                | M           | odel Name                  | Check           |             |      |      |       | A          | M      |          |       | - 1 | EIPW       | X5000               |               |             |          |            |     |                             |
|                     | Se          | erial No. Cl               | heck *2         |             |      |      | N N   | R          | D      |          |       | 1   | Seria      | No.                 |               |             |          |            |     |                             |
|                     | Pr          | ojector Na                 | ime Settir      | ng 1        |      | F    | J     | N          | 1      | *        | * *   | * * | OK or      | ERR                 |               |             |          |            |     |                             |
|                     | (F          | irst 4 chara               | acters) *3      | 1           |      |      |       |            |        |          |       |     | 01/        |                     |               |             |          |            |     |                             |
|                     | Pr<br>(N    | ojector Na<br>liddle 4 ch: | aracters)       | 1g 2<br>*3  |      | 1    | ' J   | N          | 2      | <b>*</b> | ` `   | ʻ * | OK OI      | ERR                 |               |             |          |            |     |                             |
|                     | Pr          | ojector Na                 | ime Settir      | 1g 3        |      | F    | • J   | N          | 3      | *        | * *   | * * | OK o       | ERR                 |               |             |          |            |     |                             |
|                     | (L          | ast 4 chara                | acters) *3      |             |      |      |       |            |        |          |       |     |            |                     |               |             |          |            |     |                             |
| Input Change        | Pr          | ojector Na                 | Ime Chec        | k           |      | F    | J     | N          | 0      |          |       | - 1 | Proje      | tor Name            |               |             |          |            |     |                             |
| Input Change        | C           |                            | 32              |             |      |      | R     | G          | B      |          | +-    | - 1 | OK 0       | ERR                 |               |             |          |            |     | ERR                         |
|                     | D           | /I                         |                 |             |      |      | R     | G          | В      |          |       | 3   | OK of      | ERR                 |               |             |          |            |     | ERR                         |
|                     | H           | DMI                        |                 |             |      |      | R     | G          | В      |          |       | - 4 | OK o       | ERR                 |               |             |          |            |     | ERR                         |
|                     | VI          |                            |                 |             |      |      |       | E          | D      |          |       | - 1 |            | ERR                 |               |             |          |            |     | ERR                         |
|                     | In          | put RGB C                  | Check           |             |      |      | R     | G          | В      | ?        | 27    | 2 2 | 1: CO      | MPUTER <sup>.</sup> | 1, 2: COM     | PUTER2      | 2, 3: D\ | /I, 4: HDN | /1  | ERR                         |
|                     | In          | out Video (                | Check           |             |      |      | V     | E          | D      | ?        | ? ?   | ? ? | 1: VID     | EO, 2: S-\          | VIDEO         |             |          |            |     | ERR                         |
|                     | In          | put Mode (                 | Check           |             |      |      | M     | 0          | D      | ?        | ? ?   | ? ? | 1: RG      | B, 2: Video         | 0             |             |          |            |     | ERR                         |
|                     |             | put Check                  |                 |             |      |      |       | Н          | ĸ      | ?        | ? `   | ? ? | 1:00       | 4. HDMI             | 5 VIDEO       | 01ER2       | DEO      |            |     | ERR                         |
| Lens Focus          | -2          | 55 – +255                  |                 |             |      | 1    | . N   | F          | 0      | *        | * *   | * * | OK or      | ERR                 | , 0. 1020     | , 0. 0 11   | DLO      |            |     | ERR                         |
| Lens Zoom           | -2          | 55 - +255                  |                 |             |      | 1    | . N   | Z          | 0      | *        | * *   | * * | OK or      | ERR                 |               |             |          |            |     | ERR                         |
| Vertical Lens Shift | -8          | 00 - +800                  |                 |             |      |      | . N   | S          | H      | *        | * *   | * * | OKO        | ERR                 |               |             |          |            |     | ERR                         |
| Horizontal Lens Shi | -8<br>ft -8 | 00 - +800                  |                 |             |      |      | . N   | 1          | B      | *        | * *   | * * | OKO        | ERR                 |               |             |          |            |     | ERR                         |
| Lens Shift Center   |             |                            |                 |             |      | i    | . N   | P          | D      |          |       | 1   | OK o       | ERR                 |               |             |          |            |     | ERR                         |
| Lens Shutter        | CI          | ose                        |                 |             |      |      | . N   | S          | T      | [-       |       | - 1 | OK o       | ERR                 |               |             |          |            |     | ERR                         |
| Vertical Keystone   | -8          | 0 - +80                    |                 |             |      |      | .   N | S<br> V    | 1      |          | * *   | - 0 | OK OI      |                     |               |             |          |            |     | FBR                         |
|                     | -8          | 0 - +80                    |                 |             |      |      | E     | Y          | V      | 1-1      | * *   | * * | OK of      | ERR                 |               |             |          |            |     | ERR                         |
| Horizontal Keystone | ə -6        | 0 - +60                    |                 |             |      | I    | E     | Y          | Н      | _        | * *   | * * | OK or      | ERR                 |               |             |          |            |     | ERR                         |
| Image Resizing      | -3          | 0 - +30                    | 60)             |             |      |      | M     | R          | S      |          | * *   | * * | OK or      | ERR                 |               |             |          |            |     | ERR                         |
| volume              | V           | olume un/d                 | 00)<br>lown(-10 | - +10)      |      |      |       |            | A<br>D |          | - ,   | * * |            | ERR                 |               |             |          |            |     |                             |
| Mute                | O           | יי <i>יי</i> ייי<br>ו      |                 |             |      | N    | 1 U   | Т          | E      |          | _ [-  | - 1 | OK of      | ERR                 |               |             |          |            |     | ERR                         |
|                     | Of          | f                          |                 |             |      | N    | 1 U   | Т          | Е      | -        | _[-   | 0   | OK or      | ERR                 |               |             |          |            |     | ERR                         |
| ⊢reeze              | 0           | ז<br>ז                     |                 |             |      |      | R     | LE.        | Z.     |          |       | 1   |            | ERR                 |               |             |          |            |     | EKK                         |
| Auto Sync           | St          | art                        |                 |             |      |      |       | J          | 2<br>S |          | = =   | 1   | OKO        | ERR                 |               |             |          |            |     | ERR                         |
| Resize              | C           | OMPUTER                    | R1 N            | ormal       |      | Í    | A     | S          | R      |          |       | 1   | OK or      | ERR                 |               |             |          |            |     | ERR                         |
|                     |             |                            | S               | retch       |      | F    | A     | S          | R      |          |       | 2   | OK of      | ERR                 |               |             |          |            |     | ERR                         |
| 1                   |             |                            | D               | nart Strete | :h   | F    |       | S<br> c    | R      |          |       | 3   |            | FRR                 |               |             |          |            |     | ERR                         |
| 1                   |             |                            | Fi              | JII         |      | /    | A     | S          | R      |          |       | - 4 | OK o       | ERR                 |               |             |          |            |     | ERR                         |
| 1                   |             |                            | A               | rea Zoom    |      | F    | A     | S          | R      |          | _ 1   | 0   | OK o       | ERR                 |               |             |          |            |     | ERR                         |
|                     |             |                            | V-              | Stretch     |      | F    | ≀   A | S          | R      | _        | _   1 | 1   | OK or      | ERR                 |               |             |          |            |     | ERR                         |

|                  |                                         |                      |            |     |     |            |                    |     |      |   | RETURN    |                             |
|------------------|-----------------------------------------|----------------------|------------|-----|-----|------------|--------------------|-----|------|---|-----------|-----------------------------|
|                  | CONTROL CONT                            | ENTS                 | c          | омі |     | ND         | PA                 | RAM | IETE | R | Bower ON  | Standby mode                |
|                  |                                         |                      |            |     |     |            |                    |     |      |   | Power ON  | (or 40-second startup time) |
| Resize           | COMPUTER2                               | Normal               | R          | В   | S   | R          |                    | _   | _    | 1 | OK or ERR | ERR                         |
|                  |                                         | Stretch              | R          | B   | S   | R          |                    |     | -    | 2 | OK or ERR | ERR                         |
|                  |                                         | Smart Stretch        | R          | B   | 5   | R          |                    |     | -    | 3 |           | FBB                         |
|                  |                                         | Full                 | R          | В   | s   | R          |                    | _   | _    | 5 | OK or ERR | ERR                         |
|                  |                                         | Area Zoom            | R          | В   | S   | R          | _                  | _   | 1    | 0 | OK or ERR | ERR                         |
|                  |                                         | V-Stretch            | R          | В   | S   | R          | _                  | _   | 1    | 1 | OK or ERR | ERR                         |
|                  | DVI                                     | Normal               | R          | C   | S   | R          |                    |     |      | 1 | OK or ERR | ERR                         |
|                  |                                         | Dot By Dot           | R          |     | 5   | R          |                    |     |      | 2 |           | FBB                         |
|                  |                                         | Smart Stretch        | R          | C   | s   | R          | -                  | _   | _    | 4 | OK or ERR | ERR                         |
|                  |                                         | Full                 | R          | С   | S   | R          | _                  | _   | _    | 5 | OK or ERR | ERR                         |
|                  |                                         | Area Zoom            | R          | С   | S   | R          |                    | _   | 1    | 0 | OK or ERR | ERR                         |
|                  |                                         | V-Stretch            | R          | C   | S   | R          | -                  | -   | 1    | 1 | OK or ERR | ERR                         |
|                  |                                         | Stretch              | R          |     | S   | R          |                    |     |      | 2 | OK of EBB | FBB                         |
|                  |                                         | Dot By Dot           | R          | D   | s   | R          |                    | _   | -    | 3 | OK or ERR | ERR                         |
|                  |                                         | Smart Stretch        | R          | D   | S   | R          |                    | _   | _    | 4 | OK or ERR | ERR                         |
|                  |                                         | Full                 | R          | D   | S   | R          |                    |     | _    | 5 | OK or ERR | ERR                         |
|                  |                                         | Area Zoom            | R          | D   | S   | R          |                    |     | 1    | 0 | OK or ERR | ERR                         |
|                  | VIDEO                                   | Normal               | R          |     | S   | N<br>V     | -                  | -   | 4    | 1 | OK or EBB | FBB                         |
|                  |                                         | Stretch              | R          | A   | s   | V          | 1-                 |     | -    | 2 | OK or ERR | ERR                         |
|                  |                                         | Smart Stretch        | R          | A   | S   | ۷          | _                  | _   | _    | 4 | OK or ERR | ERR                         |
|                  |                                         | Area Zoom            | R          | A   | S   | V          |                    |     | 1    | 0 | OK or ERR | ERR                         |
|                  |                                         | v-Stretch            | R          | A   | S   | V          | +-                 | -   | 1    | 1 |           | ERR ERR                     |
|                  | 3-VIDEU                                 | Stretch              | Н<br>  R   | B   | S   | V          |                    |     |      | 2 | OK or ERB |                             |
|                  |                                         | Smart Stretch        | R          | В   | S   | v          |                    | _   | _    | 4 | OK or ERR | ERR                         |
|                  |                                         | Area Zoom            | R          | В   | S   | V          | -                  | _   | 1    | 0 | OK or ERR | ERR                         |
|                  |                                         | V-Stretch            | R          | В   | S   | V          | -                  | _   | 1    | 1 | OK or ERR | ERR                         |
| COMPUTER1 input  | Picture Mode                            | Standard             | R          | A   | P   | S          |                    | -   | 1    | 0 | OK or ERR | ERR                         |
|                  |                                         | Movie                | R          | A   | P   | S          |                    |     | ++   | 2 | OK or EBB | FBR                         |
|                  |                                         | Custom               | R          | A   | P   | S          |                    | _   | 1    | 3 | OK or ERR | ERR                         |
|                  | Contrast                                | -30 - +30            | R          | Α   | Р   | Ι          | _                  | *   | *    | * | OK or ERR | ERR                         |
|                  | Bright                                  | -30 - +30            | R          | Α   | В   | R          | _                  | *   | *    | * | OK or ERR | ERR                         |
|                  | Color                                   | -30 - +30            | R          | A   |     | 0          | -                  | *   | *    | * | OK or ERR | ERR                         |
|                  | Red                                     | -30 - +30            | R          | A   | R   |            | -                  | *   | *    | * |           | FBB                         |
|                  | Green                                   | -30 - +30            | R          | A   | G   | N          | -                  | *   | *    | * | OK or ERR | ERR                         |
|                  | Blue                                    | -30 - +30            | R          | А   | В   | Е          | -                  | *   | *    | * | OK or ERR | ERR                         |
|                  | Sharp                                   | -30 - +30            | R          | A   | S   | н          | _                  | *   | *    | * | OK or ERR | ERR                         |
|                  | CLR Temp *4                             | 2D Drogropping       | R          | A   | C   | T          | -                  | *   | *    | * | OK or ERR | ERR                         |
|                  | Flogressive                             | 3D Progressive       | R          | A   |     | P          |                    | _   | -    | 1 | OK or EBB | ERR                         |
|                  |                                         | Film                 | R          | A   | i i | P          | _                  | _   | _    | 2 | OK or ERR | ERR                         |
|                  | DNR                                     | Off                  | R          | Α   | Ν   | R          |                    | _   | _    | 0 | OK or ERR | ERR                         |
|                  |                                         | Level 1              | R          | A   | N   | R          |                    | -   | -    | 1 | OK or ERR | ERR                         |
|                  |                                         |                      | R          | A   |     | R          |                    | -   |      | 2 | OK or ERR | FBB                         |
|                  | Adjustment Rese                         | t                    | R          | A   | R   | E          | -                  | _   | _    | 1 | OK or ERR | ERR                         |
|                  | Signal Type                             | Auto                 | 1          | Α   | S   | 1          |                    | _   |      | 0 | OK or ERR | ERR                         |
|                  |                                         | RGB                  | 1          | A   | S   | <u> </u>   |                    |     |      | 1 | OK or ERR | ERR                         |
|                  | Display (Status -!'                     | Component            |            | A   | S   |            | $\left  - \right $ | -   | -    | 2 | OK or ERR | ERR ERR                     |
| COMPLITER2 input | Picture Mode                            | Standard             | R          | R   | P   | <u>۲</u>   | +-                 | -   | 1    |   |           | ERR                         |
|                  |                                         | Presentation         | R          | В   | P   | s          | 1                  | _   | 1    | 1 | OK or ERR | ERR                         |
|                  |                                         | Movie                | R          | В   | Р   | S          | _                  | _   | 1    | 2 | OK or ERR | ERR                         |
|                  |                                         | Custom               | R          | B   | P   | S          | -                  | -   | 1    | 3 | OK or ERR | ERR                         |
|                  | Contrast                                | -30 - +30            | R          | B   |     |            | -                  | *   | *    | * |           |                             |
|                  | Color                                   | -30 - +30            | R          | B   | C   | 0          | -                  | *   | *    | * | OK of EBB | EBB                         |
|                  | Tint                                    | -30 - +30            | R          | В   | T   | I          | _                  | *   | *    | * | OK or ERR | ERR                         |
|                  | Red                                     | -30 - +30            | R          | В   | R   | D          | _                  | *   | *    | * | OK or ERR | ERR                         |
|                  | Green                                   | -30 - +30            | R          | B   | G   | N          | -                  | *   | *    | * | OK or ERR | ERR                         |
|                  | Sharp                                   | -30 - +30            | R          | B   | B   | E<br> µ    | +                  | *   | *    | * |           | EBB                         |
|                  | CLR Temp *4                             | 00 - <del>1</del> 00 | R          | В   | c   | T          |                    | *   | *    | * | OK or ERR | ERR                         |
|                  | Progressive                             | 2D Progressive       | R          | В   | Ī   | P          | _                  |     | _    | 0 | OK or ERR | ERR                         |
|                  |                                         | 3D Progressive       | R          | В   | 1   | Ρ          | _                  | _   | _    | 1 | OK or ERR | ERR                         |
|                  |                                         | Film                 | R          | B   |     | P          | -                  | -   | _    | 2 | OK or ERR | ERR                         |
|                  |                                         | UI<br>Level 1        | R<br>R     | B   | N N | R          |                    |     |      | 1 |           | ERR                         |
|                  |                                         | Level 2              | R          | B   | N   | R          | 1-                 |     |      | 2 | OK or ERR | ERR                         |
|                  |                                         | Level 3              | R          | В   | Ν   | R          | _                  | _   | _    | 3 | OK or ERR | ERR                         |
|                  | Adjustment Rese                         | t                    | R          | В   | R   | E          | _                  | _   | -1   | 1 | OK or ERR | ERR                         |
|                  | Signal Type                             | Auto                 | <u>   </u> | B   | S   | <u>   </u> |                    | -   | -    | 0 | OK or ERR | ERR                         |
|                  |                                         | Component            | - <u> </u> | B   | 5   | <u> </u>   | +                  |     | -    | 2 |           |                             |
|                  | Display (Status di                      | isplay)              | R          | В   | R   | Ē          |                    |     | _    | 0 | OK or ERR | ERR                         |
|                  | 1 A A A A A A A A A A A A A A A A A A A |                      |            |     |     |            |                    |     | _    | _ |           | ·                           |

|              |                    |                    |            |         |            |            |                    |      |       |             | RETURN                 |                             |
|--------------|--------------------|--------------------|------------|---------|------------|------------|--------------------|------|-------|-------------|------------------------|-----------------------------|
|              | CONTROL CONT       | ENTS               | с          | омі     | MAN        | ١D         | PAI                | RAMI | ETE   | R           | Power ON               | Standby mode                |
|              |                    |                    |            |         |            |            |                    |      |       |             | Power ON               | (or 40-second startup time) |
| DVI input    | Picture Mode       | Standard           | R          | С       | Р          | S          |                    |      | 1 0   | )           | OK or ERR              | ERR                         |
|              |                    | Presentation       | R          | С       | Ρ          | S          |                    |      | 1 1   |             | OK or ERR              | ERR                         |
|              |                    | Movie              | R          | C       | P          | S          |                    | -    | 1 2   | 2           | OK or ERR              | ERR                         |
|              | Contrast           | -30 - +30          | R          |         | P          | 1          |                    | *    | I 3   | 5           | OK or EBB              | FRB                         |
|              | Bright             | -30 - +30          | R          | c       | В          | R          | 1-1                | *    | * *   | -           | OK or ERR              | ERR                         |
|              | Color              | -30 - +30          | R          | C       | С          | 0          | 1_1                | *    | * *   |             | OK or ERR              | ERR                         |
|              | Tint               | -30 - +30          | R          | С       | Т          | Ι          | _                  | *    | * *   |             | OK or ERR              | ERR                         |
|              | Red                | -30 - +30          | R          | С       | R          | D          |                    | *    | * *   | -           | OK or ERR              | ERR                         |
|              | Green              | -30 - +30          | R          | C       | G          |            |                    | *    | * *   |             | OK or ERR              | ERR                         |
|              | Sharp              | -30 - +30          | Б          |         | B          |            |                    | *    | * *   | -           |                        | ERR                         |
|              | CLR Temp *4        | 00 100             | R          | C       | C          | T          |                    | *    | * *   | +           | OK or ERR              | ERR                         |
|              | Progressive        | 2D Progressive     | R          | C       | I          | P          | 1_1                |      | _ 0   | 5           | OK or ERR              | ERR                         |
|              | -                  | 3D Progressive     | R          | С       | I          | Р          | 1_1                | _    | _ 1   |             | OK or ERR              | ERR                         |
|              |                    | Film               | R          | С       | Т          | Ρ          |                    |      | _ 2   | 2           | OK or ERR              | ERR                         |
|              | DNR                | Off                | R          | C       | N          | R          |                    |      | - 0   | )           | OK or ERR              | ERR                         |
|              |                    |                    | R          | C       | N          | H          |                    |      | _ 1   |             |                        |                             |
|              |                    | Level 3            | R          |         | N          |            |                    |      | - 4   | <u>.</u>    | OK or EBB              | FBB                         |
|              | Adjustment Rese    | t                  | R          | c       | R          | E          | 1-                 | _    | _ 1   | 1           | OK or ERR              | ERR                         |
|              | Signal Type        | D. PC RGB          | 1          | С       | S          | 1          | _                  |      | 3     | 3           | OK or ERR              | ERR                         |
|              |                    | D. PC Component    | 1          | С       | S          | 1          | [-]                | _    | _ 4   | ŀ.          | OK or ERR              | ERR                         |
|              |                    | D. Video RGB       |            | С       | S          |            |                    |      | _ 5   | 5           | OK or ERR              | ERR                         |
|              |                    | D. Video Component | 1          |         | S          |            | +-+                | -    | _ 6   | 1           | OK or ERR              | ERR                         |
|              | Junamic Hange      | Standard           | H.         | IM<br>M |            | ΓD.        |                    |      | -   0 | 1           |                        | FRR                         |
|              |                    | Enhanced           | н          | M       | C          | קן         |                    |      | -11   |             | OK or ERB              | ERR                         |
|              | Color Space        | Auto               | н          | M       | c          | c          |                    | _    |       | 5           | OK or ERR              | ERR                         |
|              | 4                  | ITU601             | н          | м       | Č          | C          | Ē                  |      | _ 1   | T           | OK or ERR              | ERR                         |
|              |                    | ITU709             | Н          | М       | С          | С          |                    | _    | _ 2   | 2           | OK or ERR              | ERR                         |
|              | Display (Status di | isplay)            | R          | С       | R          | E          |                    |      | _ 0   |             | OK or ERR              | ERR                         |
| HDMI input   | Picture Mode       | Standard           | <u>.</u> R | D       | . <u>P</u> | S          |                    |      | 1 0   | )           | OK or ERR              | ERR                         |
|              |                    | Presentation       | R          | D       | P.         | S          |                    |      | 1 1   |             |                        | ERR                         |
|              |                    | Custom             | R.         |         | P.         | 0          |                    |      | 1 2   | <u>.</u>    |                        | FRR                         |
|              | Contrast           | -30 - +30          | R          |         | P          | 1          | -                  | *    | * *   | ,           | OK or EBB              | EBB                         |
|              | Bright             | -30 - +30          | R          | D       | B          | R          | 1_1                | *    | * *   | -           | OK or ERR              | ERR                         |
|              | Color              | -30 - +30          | R          | D       | С          | 0          | _                  | *    | * *   |             | OK or ERR              | ERR                         |
|              | Tint               | -30 - +30          | R          | D       | Т          | 1          | _                  | *    | * *   | -           | OK or ERR              | ERR                         |
|              | Red                | -30 - +30          | R          | D       | R          | D          |                    | *    | * *   | -           | OK or ERR              | ERR                         |
|              | Green              | -30 - +30          | R          |         | G          |            |                    | *    | * *   |             | OK or ERR              | ERR                         |
|              | Sharp              | -30 - +30          |            |         | B          |            | -                  | *    | * *   | -           |                        | ERR                         |
|              | CLB Temp *4        |                    | R          |         | C          | T          | -                  | *    | * *   | -           | OK or EBB              | FBB                         |
|              | Progressive        | 2D Progressive     | R          | D       | Ĭ          | P          | 1_                 | _    | _ 0   | 5           | OK or ERR              | ERR                         |
|              | -                  | 3D Progressive     | R          | D       | Ι          | Р          | _                  |      | _ 1   | Ĩ           | OK or ERR              | ERR                         |
|              |                    | Film               | R          | D       | Ι          | Ρ          | _                  |      | _ 2   | 2           | OK or ERR              | ERR                         |
|              | DNR                | Off                | R          | D       | Ν          | R          |                    |      | _ 0   |             | OK or ERR              | ERR                         |
|              |                    | Level 1            | R          | D       | N          | R          |                    |      | _ 1   |             | OK or ERR              | ERR                         |
|              |                    | Level 3            | R          |         | N          |            |                    |      | - 2   | 2           | OK of ERR<br>OK of EBB | FRR                         |
|              | Adjustment Rese    | t                  | R          | D       | R          | E          |                    |      | _ 1   | 1           | OK or ERR              | ERR                         |
|              | Signal Type        | D. Video Auto      | 1          | D       | S          | 1          | _                  | _ 2  | 2 0   | )           | OK or ERR              | ERR                         |
|              |                    | D. Video RGB       | 1          | D       | S          | 1          | _                  |      | _ 5   | 5           | OK or ERR              | ERR                         |
|              |                    | D. Video Component |            | D       | S          | 1          | -                  |      | _ 6   | 5           | OK or ERR              | ERR                         |
|              |                    | D. PC KGB          | <u>.</u>   | D       | S          | <u>   </u> |                    |      | _ 3   | 3           |                        |                             |
|              | Dynamic Bango      | Auto               |            |         | S          |            | $\left  - \right $ |      | - 4   | +           |                        | FRB                         |
|              | - Synamic hange    | Standard           | н          | M       | ח          | ח          | 1-                 | _    | _ 1   | -           | OK or ERR              | ERR                         |
|              |                    | Enhanced           | н          | M       | D          | D          | 12                 | _    | _ 2   |             | OK or ERR              | ERR                         |
|              | Color Space        | Auto               | н          | M       | D          | С          |                    | _    | 0     |             | OK or ERR              | ERR                         |
|              |                    | ITU601             | H          | М       | D          | C          | 1-1                |      | _ 1   | [           | OK or ERR              | ERR                         |
|              | D                  | ITU709             | н          | М       | D          | С          |                    |      | _ 2   | 2           | OK or ERR              | ERR                         |
| VIDEO insuit | Display (Status di | spiay)<br>Standard | R          |         | R          | E          | -                  |      |       | 1           | OK or ERR              |                             |
| VIDEO Input  | Ficture wode       | Presentation       |            | A       | P          | 6          |                    |      | 1 0   | <u>.</u>    |                        | FRR                         |
|              |                    | Movie              | v          | A       | P          | S          | +                  | -    | 12    |             | OK or ERR              | ERR                         |
|              |                    | Custom             | v          | A       | P          | s          |                    |      | 1 3   | 3           | OK or ERR              | ERR                         |
|              | Contrast           | -30 - +30          | V          | A       | Ρ          | I          |                    | *    | * *   |             | OK or ERR              | ERR                         |
|              | Bright             | -30 - +30          | V          | A       | В          | R          | 1-1                | *    | * *   |             | OK or ERR              | ERR                         |
|              | Color              | -30 - +30          | V          | A       | C          | 0          | -                  | *    | * *   |             | OK or ERR              | ERR                         |
|              | l Int<br>Red       | -30 - +30          | V          | A       | T          |            | -                  | *    | * *   | -           | OK or ERR              | ERR                         |
|              | Green              | -30 - +30          | V          | A       | R          |            | +-                 | *    | * *   | +           |                        |                             |
|              | Blue               | -30 - +30          | V          | A       | B          | F          | +-                 | *    | * *   | +           | OK or ERB              | EBB                         |
|              | Sharp              | -30 - +30          | v          | A       | s          | H          |                    | *    | * *   | 1           | OK or ERR              | ERR                         |
|              | CLR Temp *4        |                    | V          | Α       | С          | Т          | _                  | *    | * *   |             | OK or ERR              | ERR                         |
|              | Progressive        | 2D Progressive     | V          | Α       | 1          | Ρ          |                    |      | 0     | )           | OK or ERR              | ERR                         |
|              |                    | 3D Progressive     | V          | A       |            | P          | .                  |      | _ 1   |             | OK or ERR              | ERR                         |
|              |                    |                    | V          | A       |            | P          | -                  |      | - 2   | :           | OK or ERR              |                             |
|              | חאוט               | Level 1            |            | A       | N          | H          |                    |      | -   0 | <u>'</u>  - |                        |                             |
|              |                    | Level 2            | V          | A       | N          | R          | 1-1                |      |       |             | OK or ERB              | EBB                         |
|              |                    | Level 3            | V          | A       | N          | R          | 121                |      | - 13  | 3           | OK or ERR              | ERR                         |
|              | Adjustment Rese    | t                  | V          | A       | R          | E          |                    | _    | _ 1   |             | OK or ERR              | ERR                         |
|              | Display (Status d  | isplay)            | V          | А       | R          | E          | _                  |      | _ 0   |             | OK or ERR              | ERR                         |

|                                    |                     |                  |    |            |           |        |          |     |       |             | RETURN              |                             |
|------------------------------------|---------------------|------------------|----|------------|-----------|--------|----------|-----|-------|-------------|---------------------|-----------------------------|
|                                    | CONTROL CONT        | ENTS             | c  | ом         | MAN       | ١D     | PAI      | RAM | ETE   | R           | Power ON            | Standby mode                |
|                                    | -                   | 1                |    |            |           |        |          |     |       |             |                     | (or 40-second startup time) |
| S-VIDEO input                      | Picture Mode        | Standard         | V  | В          | P         | S      | _        | _   | 1 0   |             | OK or ERR           | ERR                         |
|                                    |                     | Presentation     |    | B          | P         | S      |          | -   | 1 1   |             | OK or ERR           | ERR                         |
|                                    |                     | Custom           | V  | B          | P         | S      |          |     | 1 3   | 1           | OK or EBB           | ERR                         |
|                                    | Contrast            | -30 - +30        | V  | В          | P         | I      | _        | *   | * *   |             | OK or ERR           | ERR                         |
|                                    | Bright              | -30 - +30        | V  | В          | В         | R      | _        | *   | * *   |             | OK or ERR           | ERR                         |
|                                    | Color               | -30 - +30        | V  | В          | C         | 0      | _        | *   | * *   |             | OK or ERR           | ERR                         |
|                                    | Tint                | -30 - +30        | V  | B          | T         |        | -        | *   | * *   | r<br>r      | OK or ERR           | ERR                         |
|                                    | Green               | -30 - +30        | V  | B          | G         |        | -        | *   | * *   | -           | OK or EBB           | EBB                         |
|                                    | Blue                | -30 - +30        | V  | В          | В         | E      | _        | *   | * *   |             | OK or ERR           | ERR                         |
|                                    | Sharp               | -30 - +30        | V  | В          | S         | н      | _        | *   | * *   | -           | OK or ERR           | ERR                         |
|                                    | CLR Temp *4         |                  | V  | В          | С         | Т      | _        | *   | * *   |             | OK or ERR           | ERR                         |
|                                    | Progressive         | 2D Progressive   | V  | B          | <u></u>   | P      |          |     | -  0  | )           | OK or ERR           | ERR                         |
|                                    |                     | Film             |    | B          | <u></u>   | P      |          |     | - 11  |             |                     | FBB                         |
|                                    | DNR                 | Off              | v  | В          | N         | R      | _        | _   |       | 5           | OK or ERR           | ERR                         |
|                                    |                     | Level 1          | V  | В          | N         | R      | _        |     | _ 1   |             | OK or ERR           | ERR                         |
|                                    |                     | Level 2          | V  | В          | N         | R      | _        | _   | _ 2   | 2           | OK or ERR           | ERR                         |
|                                    |                     | Level 3          | V  | В          | Ν         | R      | _        |     | _ 3   | 3           | OK or ERR           | ERR                         |
|                                    | Adjustment Rese     | icelau)          | V  | B          | R         | E      | -        |     | _ 1   |             | OK or ERR           | ERR                         |
| CMS                                | COMPLITER1          | Standard         |    | B          | R         | E      | -        |     |       | +           |                     | ERR                         |
| Adjustment                         |                     | sRGB             | c  | s          | R         | A      |          | =   | 0 1   |             | OK or ERR           | ERR                         |
|                                    |                     | Custom1          | С  | S          | R         | A      | -        | _   | 1 1   |             | OK or ERR           | ERR                         |
|                                    |                     | Custom2          | С  | S          | R         | Α      | _        | _   | 1 2   | 2           | OK or ERR           | ERR                         |
|                                    |                     | Custom3          | C  | S          | R         | A      | -        | _[  | 1 3   | 3           | OK or ERR           | ERR                         |
|                                    | COMPUTER2           | Standard         | C  | S          | R         | B      |          |     | 0 0   | )           | OK or ERR           |                             |
|                                    |                     | Custom1          |    | S          | H         | B      |          |     | u   1 |             |                     |                             |
|                                    |                     | Custom2          |    | S          |           | B      |          |     | 1 2   |             | OK or EBB           | FBB                         |
|                                    |                     | Custom3          | C  | s          | R         | В      | _        | -   | 1 3   | 3           | OK or ERR           | ERR                         |
|                                    | DVI                 | Standard         | C  | S          | R         | С      | _        | _ ( | 0 0   | )           | OK or ERR           | ERR                         |
|                                    |                     | sRGB             | С  | S          | R         | С      |          | _ ( | 0 1   |             | OK or ERR           | ERR                         |
|                                    |                     | Custom1          | С  | S          | R         | С      |          |     | 1 1   |             | OK or ERR           | ERR                         |
|                                    |                     | Custom2          | C  | S          | R         | C      |          | -   | 1 2   | 2           | OK or ERR           | ERR                         |
|                                    | НОМІ                | Standard         |    | 0          | R         |        | -        | -   | 1 3   | <u>+</u>    |                     | ERR                         |
|                                    |                     | sRGB             | C  | S          | R         |        |          |     | 0 1   | ·           | OK or EBB           | EBR                         |
|                                    |                     | Custom1          | C  | S          | R         | D      | <u> </u> |     | 1 1   |             | OK or ERR           | ERR                         |
|                                    |                     | Custom2          | С  | S          | R         | D      | _        | _   | 1 2   | 2           | OK or ERR           | ERR                         |
|                                    |                     | Custom3          | С  | S          | R         | D      | -        | -   | 1 3   | 3           | OK or ERR           | ERR                         |
|                                    | VIDEO               | Standard         | С  | S          | V         | A      | _        | - 9 | 0 0   | )           | OK or ERR           | ERR                         |
|                                    |                     | Custom1          | C  | S          |           | A      |          | -   | 1 1   |             | OK or ERR           | ERR                         |
|                                    |                     | Custom3          |    | S          |           |        |          | -   | 1 3   | <u>-</u>    |                     | FBB                         |
|                                    | S-VIDEO             | Standard         | c  | s          | v         | B      | _        | _   |       | ,<br>       | OK or ERR           | ERR                         |
|                                    |                     | Custom1          | C  | S          | V         | В      | _        | -   | 1 1   |             | OK or ERR           | ERR                         |
|                                    |                     | Custom2          | С  | S          | V         | В      |          | _   | 1 2   | 2           | OK or ERR           | ERR                         |
|                                    |                     | Custom3          | C  | S          | V         | B      | _        | - ' | 1 3   | 3           | OK or ERR           | ERR                         |
|                                    | larget              | Ked              |    | M          | <u> </u>  | G      | -        |     | _ 1   |             |                     | ERR                         |
|                                    |                     | Green            | C  | M          | Ι <u></u> | G      |          |     |       | 2           | OK or EBB           | EBR                         |
|                                    |                     | Cyan             | C  | M          | Ť         | G      | _        |     | _ 4   |             | OK or ERR           | ERR                         |
|                                    |                     | Blue             | С  | Μ          | Т         | G      | _        | _   | _ 5   | 5           | OK or ERR           | ERR                         |
|                                    |                     | Magenta          | С  | М          | Т         | G      | _        |     | _ 6   | \$          | OK or ERR           | ERR                         |
|                                    | Lightness           | -30 - +30        | C  | M          | S         |        | -        | *   | * *   |             | OK or ERR           | ERR                         |
|                                    | Chroma              | -30 - +30        |    | IVI<br>M   | 0         |        | -        | *   | * *   |             |                     | ERR                         |
|                                    | Reset (This Cold    | -30 - +30<br>or) | 0  | M          | B         | F      | -        | +   | 1     | +           | OK or EBB           | EBB                         |
|                                    | Reset (All Color    | s)               | c  | M          | R         | E      |          | _   | _ 2   | 2           | OK or ERR           | ERR                         |
| Clock                              | -150 - +150         |                  | Ι  | Ν          | С         | L      | *        | *   | * *   | -           | OK or ERR           | ERR                         |
| Phase                              | -30 - +30           |                  | 1  | Ν          | P         | Н      | -        | *   | * *   | 1           | OK or ERR           | ERR                         |
| H-position                         | -150 - +150         |                  |    | A          | H         | P      | *        | *   | * *   | +           |                     |                             |
| v-position<br>Fine Sync Adjustment | 1-00 - +60<br>Beset |                  |    | A          |           | F      | -        | ~ 1 | - 1*  | +           |                     | FBB                         |
| Save Setting                       | 1-7                 |                  | M  | F          | M         | S      |          | _   | _ *   | -           | OK or ERR           | ERR                         |
| Select Setting                     | 1-7                 |                  | M  | E          | M         | L      | _        | _   | _ *   | -           | OK or ERR           | ERR                         |
| RGB Frequency                      | Horizontal          |                  | Т  | F          | R         | Q      | _        |     | _ 1   |             | kHz (***. * or ERR) | ERR                         |
| Check                              | Vertical            |                  | Т  | F          | R         | Q      | —        |     | _ 2   | 2           | Hz (***. * or ERR)  | ERR                         |
| Auto Sync                          | Off                 |                  | A  | A          | D         | J      |          |     | _ C   | )           | OK or ERR           | ERR                         |
|                                    | Normal              |                  | A  | A.         | 1 D       | J      |          |     | _ 1   |             |                     |                             |
| Auto Sync Display                  | Background          |                  | A  | M          |           | J      | -        |     | - 2   | -           |                     | EBB                         |
| , iato cyric Display               | Adjusting Disp      |                  | t† | M          | A         | S      |          | -   |       | 5           | OK or ERR           | ERR                         |
| Fine Sync Display (S               | Status display)     |                  | İ  | A          | R         | E      |          | _   | _ 0   | )           | OK or ERR           | ERR                         |
| Balance                            | -30 - +30           |                  | A  | Α          | В         | L      |          | *   | * *   |             | OK or ERR           | ERR                         |
| Treble                             | -30 - +30           |                  | A  | A          | T         | E      | -        | *   | * *   | 1           | OK or ERR           | ERR                         |
| Bass                               | -30 - +30           |                  | A  | A          | B         | A      | -        | *   | * *   | +           |                     |                             |
| Audio Adjustment Res               |                     |                  | A  | A          | H         | E<br>T | -        |     | - 1   | +           |                     | FBB                         |
|                                    | VAO                 |                  | A  | 0          | U U       | T      |          |     | _ 2   |             | OK or ERR           | ERR                         |
| Speaker                            | On                  |                  | A  | s          | P         | K      |          | _   | 1     | t           | OK or ERR           | ERR                         |
|                                    | Off                 |                  | A  | S          | Р         | Κ      | _        |     | _ C   | )           | OK or ERR           | ERR                         |
| Audio Display (Status              | display)            |                  | A  | A          | R         | E      | -        |     | _ 0   |             | OK or ERR           | ERR                         |
| Pict in Pict                       | Bottom Right        |                  | P  | <u>+</u>   | N         | P      |          |     | 1 1   |             | OK or ERR           | ERR                         |
|                                    | Bottom Lett         |                  | ۲P | <u></u> +⊹ |           | P      |          |     | 1 2   | -           |                     |                             |
|                                    | Upper Left          |                  | P  | †÷         |           | P      |          |     | 14    | <u>.</u> +- | OK or EBB           | EBB                         |
|                                    | Off                 |                  | P  | tΫ         | N         | P      |          |     | _ 0   | )           | OK or ERR           | ERR                         |

|                | CONTROL CONTENTS    |     |              |            |              |          |     |     |       | L          | RETURN    | URN                         |  |  |  |  |
|----------------|---------------------|-----|--------------|------------|--------------|----------|-----|-----|-------|------------|-----------|-----------------------------|--|--|--|--|
|                | CONTROL CONTENTS    |     |              |            |              |          | PA  | RAM | ETE   | R          | Power ON  | Standby mode                |  |  |  |  |
|                | 1                   |     |              |            |              |          |     |     | _     |            |           | (or 40-second startup time) |  |  |  |  |
| Digital Shift  | -40 - +40           |     | L            | Ν          | D            | S        | _   | *   | * *   | -          | OK or ERR | ERR                         |  |  |  |  |
| OSD Display    | Normal              |     |              | M          | <u>D</u>     |          |     |     | - 11  |            |           |                             |  |  |  |  |
|                |                     |     | <u>-</u>     | IVI        | D            | <u>.</u> |     |     | - 4   | <u>.</u>   |           | FRR                         |  |  |  |  |
| Video System   | Auto                |     | M            | F          | S            | Y        | -   | -   | -10   | 1          | OK or ERR | ERR                         |  |  |  |  |
| Selection      | PAL                 |     | M            | E          | S            | Y        | _   | _   | _ 2   | 2          | OK or ERR | ERR                         |  |  |  |  |
|                | SECAM               |     | Μ            | Е          | S            | Υ        | _   | _   | _ 3   | 3          | OK or ERR | ERR                         |  |  |  |  |
|                | NTSC 4.43           |     | Μ            | E          | S            | Y        | _   | _   | _ 4   | ŀ          | OK or ERR | ERR                         |  |  |  |  |
|                | NTSC 3.58           |     | M            | E          | S            | Υ.       |     |     |       | 5          | OK or ERR | ERR                         |  |  |  |  |
|                | PAL – M             |     | M            | . <u>E</u> | S            | Y        |     |     | - 6   | <u>}</u>   |           | ERR                         |  |  |  |  |
| Background     |                     |     | IVI          | E          | 5            | Y<br>G   | -   | -   | - / 1 | +          |           | FBB                         |  |  |  |  |
| Selection      | Custom              |     | <u>-</u>     | M          | B            | G        |     |     |       |            | OK or EBB | EBR                         |  |  |  |  |
|                | Blue                |     | <u>-</u>     | M          | B            | G        | _   | _   | 3     | 3          | OK or ERR | ERR                         |  |  |  |  |
|                | None                |     | I            | M          | В            | G        | _   | _   | _ 4   | 1          | OK or ERR | ERR                         |  |  |  |  |
| Startup Image  | Logo                |     |              | Μ          | S            |          |     | _   | _ 1   |            | OK or ERR | ERR                         |  |  |  |  |
| Selection      | Custom              |     |              | M          | S            |          |     | _   | - 2   | 2          | OK or ERR | ERR                         |  |  |  |  |
| Fee Mede       | None                |     |              | M          | S            |          | -   | -   | -13   | 3          |           | ERR                         |  |  |  |  |
| Eco Mode       | Off                 |     |              | H          | M            | D        |     | -   | - []  |            |           | FRR                         |  |  |  |  |
| Auto Search    | On                  |     | -            | N          | S            | F        | -   | -   | -14   | 1          | OK or EBB | EBB                         |  |  |  |  |
|                | Off                 |     | 1            | N          | S            | E        | 1   | _   |       |            | OK or ERR | ERR                         |  |  |  |  |
| Auto Power Off | On                  |     | A            | Р          | 0            | W        |     | _   | _ 1   |            | OK or ERR | ERR                         |  |  |  |  |
|                | Off                 |     | A            | Ρ          | 0            | W        | _   | _   | _ 0   | )[         | OK or ERR | ERR                         |  |  |  |  |
| Lamp Mode      | Both Lamps          |     | L            | P          | M            | D        |     | -   | C     | )          | OK or ERR | ERR                         |  |  |  |  |
|                | Lamp 1 Only         |     | <u> </u>     | P          | M            | D        |     |     | - 1   | 4          |           |                             |  |  |  |  |
|                | Equal Use           |     | - <u>-</u>   | ۲<br>P     | NI<br>M      | D        |     |     | - 2   | <u>.</u>   |           | FRB                         |  |  |  |  |
| Lens Type      | Type 1 (AH-5520)    | 1)  |              | Р<br>N     | T            | V        | -   | -   | - -   | +          | OK or ERR | ERR                         |  |  |  |  |
|                | Type 2 (AH-5530     | 1)  | <del>.</del> | N          | Ť            | Y        | _   | _   | _ 2   | 2          | OK or ERR | ERR                         |  |  |  |  |
|                | Type 3 (AH-5540     | 1)  | L            | Ν          | Т            | Υ        | _   | _   | _ 3   | 3          | OK or ERR | ERR                         |  |  |  |  |
|                | Type 4 (AH-5550     | 1)  | L            | Ν          | Т            | Υ        | -   | _   | _ 4   | i          | OK or ERR | ERR                         |  |  |  |  |
|                | Type 5 (AH-5560)    | 1)  | L            | Ν          | Т            | Υ        | _   | -   | _ 5   | 5          | OK or ERR | ERR                         |  |  |  |  |
|                | Type 6 (AH-5570     | 1)  | <u> </u>     | N          | <u>Т</u>     | Y        |     | _   | - 6   | <u>.</u>   | OK or ERR | ERR                         |  |  |  |  |
| DD I Mada      | Type / (AH-5580     | 1)  | L            | N          | T            | Y        | -   | -   | - 7   | -          |           |                             |  |  |  |  |
| FINJ WIDDE     | neverse             | Off | ·            | M          | R            | F        |     | _   |       |            | OK or EBB | FBB                         |  |  |  |  |
|                | Invert              | On  | +            | M          |              | N        | -   | -   | -10   | 1          | OK or ERR | ERR                         |  |  |  |  |
|                |                     | Off | <u>.</u>     | M          | <u>.</u>     | N        | _   | _   |       | )          | OK or ERR | ERR                         |  |  |  |  |
| Stack Setting  | Normal              |     | S            | Т          | Α            | к        | _   | -   | _ (   | )          | OK or ERR | ERR                         |  |  |  |  |
|                | Master              |     | S            | Т          | Α            | К        | _   | _   | _ 1   |            | OK or ERR | ERR                         |  |  |  |  |
|                | Slave               |     | S            | Т          | А            | К        | -   | -   | _ 2   | 2          | OK or ERR | ERR                         |  |  |  |  |
| Keylock Level  | Normal              |     | K            | E          | Y            | L.       | -   | _   | -   9 | )          | OK or ERR | ERR                         |  |  |  |  |
|                | Level A             |     | ĸ            | E          | Y<br>V       |          | -   |     | - 1   |            |           | FRR                         |  |  |  |  |
| Set Inputs     | COMPUTER1           | ON  | R            | A          | S            | -        | -   | -   | - 2   |            | OK or ERR | ERR                         |  |  |  |  |
|                |                     | OFF | R            | A          | S            | <u>.</u> |     | _   |       | )          | OK or ERR | ERR                         |  |  |  |  |
|                | COMPUTER2           | ON  | R            | В          | S            | Ι        | _   | _   | _ 1   |            | OK or ERR | ERR                         |  |  |  |  |
|                |                     | OFF | R            | В          | S            | Ι        | -   | -   | _ 0   | )          | OK or ERR | ERR                         |  |  |  |  |
|                | DVI                 | ON  | R            | C          | S            |          | _   | _   | _ 1   |            | OK or ERR | ERR                         |  |  |  |  |
|                |                     | OFF | R            | C          | S            | -        | -   | -   | - 10  | 2          |           | FRR                         |  |  |  |  |
|                |                     | OFF | R            | D          | S            |          | -   | -   |       | 5          | OK or ERR | ERR                         |  |  |  |  |
|                | VIDEO               | ON  | v            | A          | s            | I        |     | _   | _ 1   | t          | OK or ERR | ERR                         |  |  |  |  |
|                |                     | OFF | V            | Α          | S            | Ι        | [_] | _   | _ 0   | )          | OK or ERR | ERR                         |  |  |  |  |
|                | S-VIDEO             | ON  | V            | В          | S            | Ι        | _   | _   | _ 1   |            | OK or ERR | ERR                         |  |  |  |  |
| For Mark       | Newsel              | OFF | V            | В          | S            | 1        | -   | -   | _ 0   |            | OK or ERR | ERR                         |  |  |  |  |
| ⊢an Mode       | Normal              |     | H            | L          | M            | D        | -   | _   | - 0   | 2          |           |                             |  |  |  |  |
| Auto Restart   | On                  |     |              | R          | F            | 0        | -   | -   | - -   | +          | OK or EBB | FBB                         |  |  |  |  |
|                | Off                 |     | A            | R          | Ē            | S        |     |     |       | ;<br> -    | OK or ERR | ERR                         |  |  |  |  |
| Monitor Out    | Enable              |     | M            | 0          | U            | T        | _   | _   | _1    | t          | OK or ERR | ERR                         |  |  |  |  |
|                | Disable             |     | М            | 0          | U            | Т        | _   | _   |       | )          | OK or ERR | ERR                         |  |  |  |  |
| LAN/RS232C     | Enable              |     | L            | Ν          | R            | S        | _   | _   | _ 1   | Ţ.         | OK or ERR | ERR                         |  |  |  |  |
|                | Disable             |     | L            | Ν          | R            | S        | _   | -   | _ 0   |            | OK or ERR | *5                          |  |  |  |  |
| Language       | ENGLISH             |     | M            | E          | . <u>L</u>   | . A      | -   | -   | - 1   |            |           | ERR                         |  |  |  |  |
|                | ESPANOI             |     |              | E          | <u>L</u>     | A        |     | _   | - 2   | <u>.</u>   |           | FRR                         |  |  |  |  |
|                | NEDERLANDS          |     | M            | E          | L            | A        |     |     | _     | ŕt         | OK or ERR | ERR                         |  |  |  |  |
|                | FRANÇAIS            |     | M            | E          | Ľ            | A        | -   | _   | _ 5   | 5          | OK or ERR | ERR                         |  |  |  |  |
|                | ITALIANO            |     | Μ            | E          | L            | А        | _   | _   | _[6   | 3          | OK or ERR | ERR                         |  |  |  |  |
|                | SVENSKA             |     | М            | Е          | L            | А        |     | _   | - 7   | <u>.</u> [ | OK or ERR | ERR                         |  |  |  |  |
|                |                     |     | M            | E          | <u> </u>     | A        |     | -   | - 8   | 3          | OK or ERR | ER                          |  |  |  |  |
|                | PORIUGUES           |     | M            | E          | . <u>L</u>   | A        | -   |     | - 9   | 1          |           |                             |  |  |  |  |
|                | <u>八</u> 년<br>  하국어 |     | M            | F          | . <u>-</u>   | A        |     |     |       | <u>-</u>   | OK or ERR | ERR                         |  |  |  |  |
|                | Русский             |     | M            | E          | <del>.</del> | A        |     | -   | 12    |            | OK or ERR | ERR                         |  |  |  |  |
|                | عربي                |     | M            | Ē          | L.           | A        | 1   | _   | 13    | 3          | OK or ERR | ERR                         |  |  |  |  |
|                | polski              |     | М            | Е          | L            | А        | _   | _   | 1 4   | i T        | OK or ERR | ERR                         |  |  |  |  |
|                | Türkçe              |     | М            | Е          | L            | А        |     | _   | 1 5   | 5          | OK or ERR | ERR                         |  |  |  |  |
|                | فارسى               |     | М            | E          | L            | A        | _   | _   | 1 6   | \$[        | OK or ERR | ERR                         |  |  |  |  |
| All Reset *6   |                     |     | Α            | L          | R            | Е        | _   | _   | _ 1   |            | OK or ERR | ERR                         |  |  |  |  |

\*1 Lamp Timer Reset command is available only in standby mode.
\*2 Serial No. Check command is used to read out the 12 digits of serial No..
\*3 For setting the projector name, send the commands in order of PJN1, PJN2 and PJN3.
\*4 Parameters of CLR Temp settings are as follows.

| CLR Temp |   | Para | meter |   | CLR Temp |   | Para | meter |   | CLR Temp | Parameter |   |   |   |  |
|----------|---|------|-------|---|----------|---|------|-------|---|----------|-----------|---|---|---|--|
| 4500K    | _ | 0    | 4     | 5 | 7500K    | _ | 0    | 7     | 5 | 10500K   | _         | 1 | 0 | 5 |  |
| 5500K    | _ | 0    | 5     | 5 | 8500K    | _ | 0    | 8     | 5 |          |           |   |   |   |  |
| 6500K    | _ | 0    | 6     | 5 | 9300K    | _ | 0    | 9     | З |          |           |   |   |   |  |

\*5 Because the RS-232C function stops, the projector send no response code. \*6 See page 65 on the owner's manual of the projector for the initialized items by using "All Reset".